## 无感测温设备药店端操作指引

顾客在购买发热类药品(43种需实名登记报告的退热类药品)结账时,由店员引导顾客在 面板机前进行测温。发热和购买疫情防控规定需实名登记购买的43种药品的顾客均要登记。

第1步:打开能连接互联网的 PC 电脑上打开浏览器(推荐 Chrome 谷歌浏览器),在地址栏 输入网址: <u>https://yqjc.yjgl.sz.gov.cn/login;</u>然后输入账号密码登录系统。

| 正在目しました。<br>深圳市疫情防控(新冠肺炎) 监测与数据分析平台<br>ス 消除入影響<br>股号不能为空値<br>密時不能为空値 |
|----------------------------------------------------------------------|
|                                                                      |

## 第2步: 店员找到购药顾客的图像,

先帮助顾客填写药店数据,然后点击图像(仅需点击1张)生成二维码,如生成失败,请 再次点击尝试。

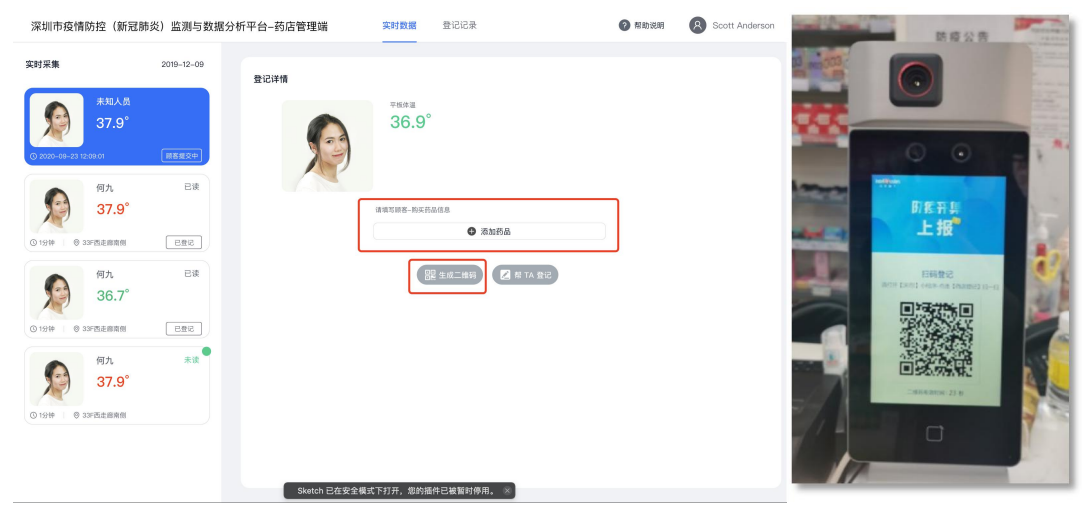

第3步:购药顾客扫描"深 i 您"小程序二维码。

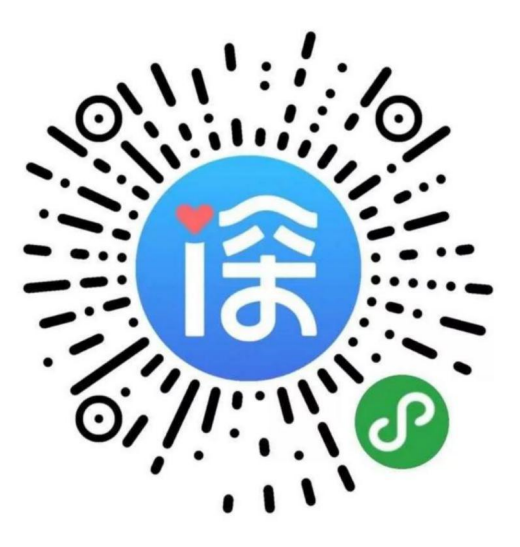

第4步: 引导购药客户在微信打开"深 i 您"小程序。

1.在首页下拉至底部,点击"药店登记"按钮

2.进行"实名认证"和登录操作

3.选择申报人后,扫描面板机上的二维码,用户填报基础信息,点击"上报"。

|               | 深i您 – 自主申报                                                  | 0   | 211:18          | 选择人员列表    | ::!! ≑ ∎<br>.•• ⊙ | 311:52 000 ···                    | 0.0K/s ☺  ≌all ፬<br>٤) 监测与数据… |
|---------------|-------------------------------------------------------------|-----|-----------------|-----------|-------------------|-----------------------------------|-------------------------------|
| 记 深门<br>助力企业复 | <b>企</b><br>工复产, 职等你来<br>职等你来 就业同行                          |     | · 蔡<br>4452**** | *****1635 |                   |                                   | 6                             |
| 更民服           | 务                                                           |     |                 |           |                   | *登记类型<br>购买发烧药品                   | ~                             |
| 0             | 联合义诊                                                        |     |                 |           |                   | *购药顾客姓名                           |                               |
| ×             | 腾讯联合健康平台提供在线义诊                                              |     |                 |           |                   | <sup>蔡*洲</sup> 从源<br>无情<br>*身份证号码 | 新您获取的身份信息<br>非手动填写            |
| •             | 发热门诊<br>医疗救治定点医院和发热门诊一览表                                    | >   |                 |           |                   | 445*********81635                 |                               |
| Q             | <b>疫情辟谣</b><br>新型冠状病毒肺炎实时辟谣                                 | > 1 |                 |           |                   | *购药顾客体温<br>36.1                   | 正常                            |
|               | 肺炎科普                                                        |     |                 |           |                   | *14天内是否有以下情况                      |                               |
|               | 新型冠状病毒肺炎健康科普小知识                                             |     |                 |           |                   | *购买感冒退热类药品信息                      | · ·                           |
| Ô,            | <b>药店登记</b><br>购买特殊药品或则体温异常居民,请<br>先选择申报人信息,并扫药店二维码<br>进行委记 | >   |                 |           |                   | 复方感冒灵片(颗粒) ▼<br>*是否患者本人           | 010                           |
|               | XIII J ZI HG                                                |     |                 |           |                   | 是                                 | ~                             |
| 深圳市           | 市政府主办/深圳市政务服务数据管理局                                          | 承办  |                 |           | •                 | 上报                                |                               |
|               | 首页 我的<br>                                                   |     |                 |           |                   |                                   |                               |

第5步:店员收到顾客登记信息,信息确认无误后,点击"提交"完成购药过程。(如果核对 后信息有问题可以进行编辑修改,修改后点击"保存")

| 深圳市疫情防控(新冠肺炎)监测与数据分析平台–药店管理端                                                    | <b>实时数据</b> 登记记录                                                                     | ? 帮助说明 8 Scott Anderson |
|---------------------------------------------------------------------------------|--------------------------------------------------------------------------------------|-------------------------|
| 实时采集 2019-12-09 登记详情                                                            |                                                                                      | ☑ 修改顾客信息                |
| 未知人员<br>37.9°           ③ 2020-09-23 12:09:01         風客提文中                     | 照片 平板体温 登记类型<br>36.9° 駒突退热类药品<br>取系方式<br>13828727829                                 |                         |
| 何九         已读           37.9°         37.9°           0 159年         © 354百志島南衡 | 時的人点登台征<br>発三 445127216721672112<br>東馬地址<br>福田以て第27小以名45001                          |                         |
| 何九 已读<br>36.7°                                                                  | 14天是否出现以下情况<br>14天内无中高风险地区或境外旅居史情况<br>推送至3人小组联系人                                     |                         |
| 何九         未決           37.9°         37.9°                                     | <ul> <li>張三 13672376723</li> <li>駒実符品信息</li> <li>阿司匹林片 愛</li> <li>阿司匹林片 愛</li> </ul> | 发醒: 1                   |
| ④ 139钟 ◎ 33F西走國南側                                                               | 是百悲者本人 是否社保定点药店 是 是 そ そ 推送至阿格费                                                       |                         |
|                                                                                 |                                                                                      |                         |

特殊情况说明:针对老人或儿童不便操作智能手机的情况,可以在店员端页面,选取"帮 TA 登记"功能,协助发热或购买发热类药品的人员进行信息填报。

| 深圳市疫情防控(新冠肺炎)监测与数据分析平台–药店管理端 |            | <b>实时数据</b> 登记记录 |               |               | 2 帮助说明       | 8 Scott Anderson |  |
|------------------------------|------------|------------------|---------------|---------------|--------------|------------------|--|
| 实时采集                         | 2019–12–09 | 登记详情             |               |               |              |                  |  |
| ◆ 2020-09-23 12:09:01        | 顾客提交中      |                  | 平板体温<br>36.9° |               |              |                  |  |
| 何九<br>37.9°                  | 已读         |                  | 请选择购买药品信息     |               | W/ 201 - 1   |                  |  |
| ③ 1分钟 ◎ 33F西走廊南侧             | 已登记        |                  | 阿司匹林片         |               | 政里·1<br>数量:1 |                  |  |
| 何九<br>36.7°                  | 已读         |                  |               | ● 添加药品        |              |                  |  |
| ③ 1分钟 ◎ 33F西走廊南侧             | 已登记        |                  | <b>計》生成</b> 1 | 三维码 🖉 帮 TA 登记 |              |                  |  |
| 何九<br>37.9°                  | <b>未读</b>  |                  |               |               |              |                  |  |
| ◎ 1分钟 ◎ 33F西走廊南侧             |            |                  |               |               |              |                  |  |
|                              |            |                  |               |               |              |                  |  |